## **TUTORIAL COMO DEPOSITAR TCC E DISSERTAÇÃO NO REPOSITÓRIO INSTITUCIONAL** AUTOARQUIVAMENTO

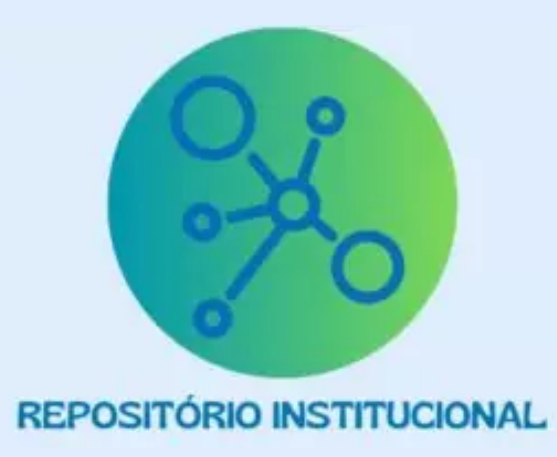

2024

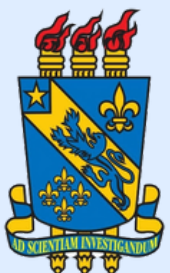

## APRESENTAÇÃO

Bem-vindos ao tutorial sobre como depositar TCC (monografia, artigo, relatório de pesquisa, produto educacional etc..) e dissertação no Repositório Institucional da UESPI, através do autoarquivamento.

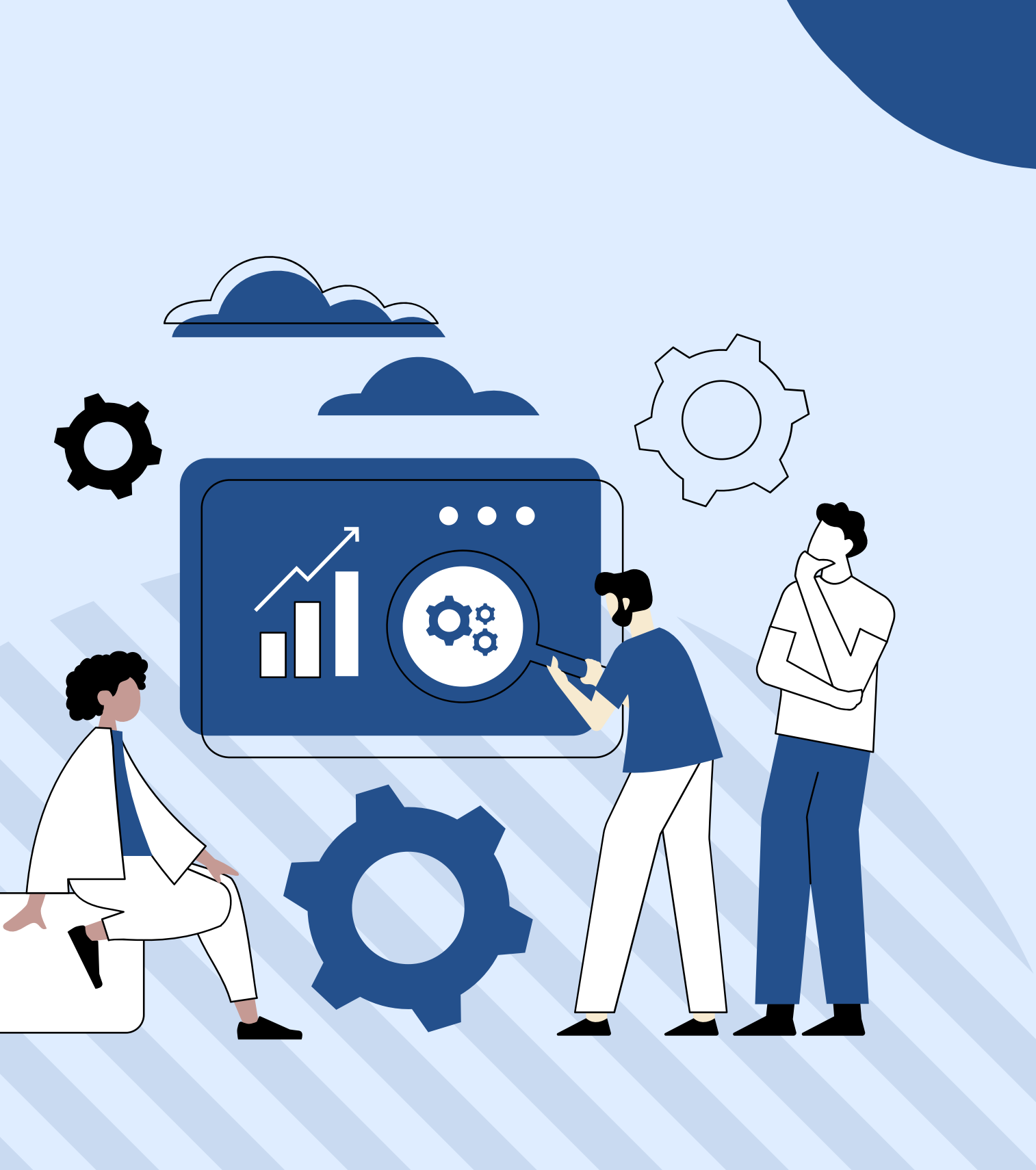

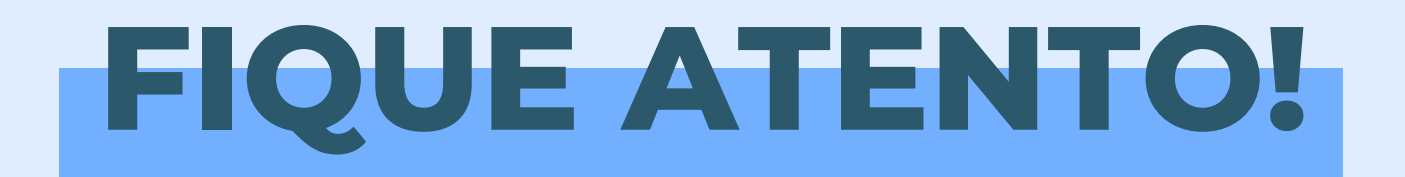

## 1 - PREENCHER E ASSINAR O TERMO DE AUTORIZAÇÃO DE DEPÓSITO DO TRABALHO

## 2 - FAZER O DEPÓSITO DO TRABALHO NO REPOSITÓRIO

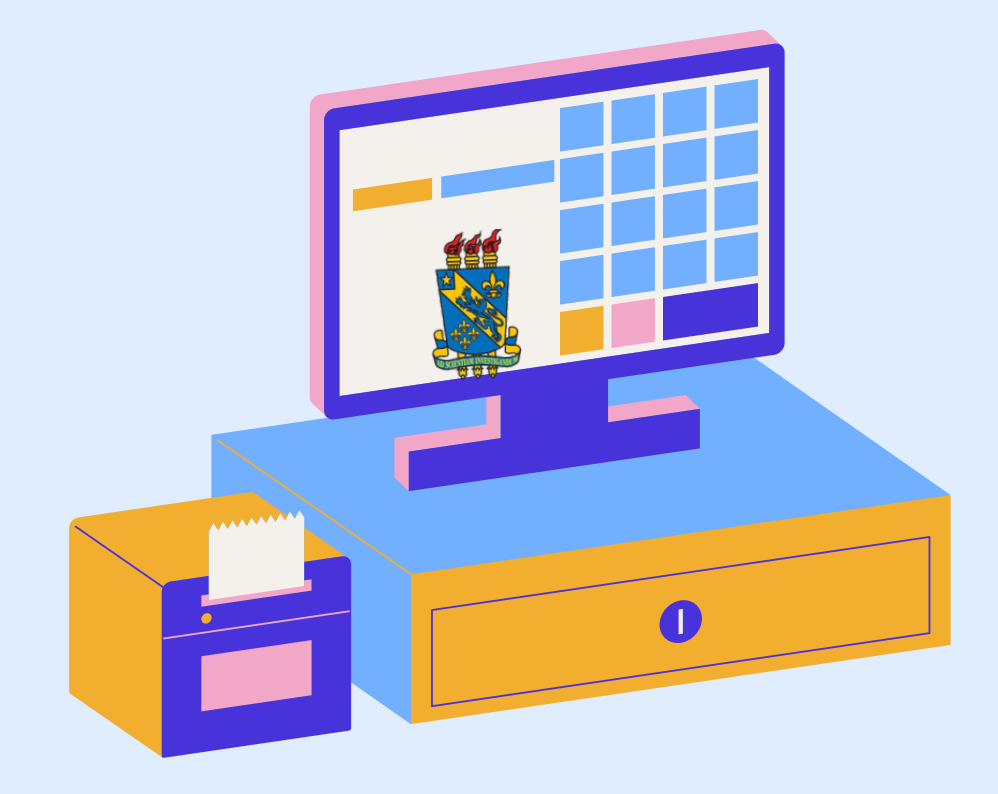

## **O TRABALHO DEVE SER DEPOSITADO EM PDF**

**NOMEIE O ARQUIVO, CONFORME O CASO:** 

MONOGRAFIA COMPLETA DISSERTAÇÃO COMPLETA ARTIGO COMPLETO RELATÓRIO DE PESQUISA COMPLETO PRODUTO EDUCIONAL COMPLETO

NOMEIE O TERMO DE AUTORIZAÇÃO PARA PUBLICAÇÃO:

TERMO DE AUTORIZAÇÃO PARA PUBLICAÇÃO

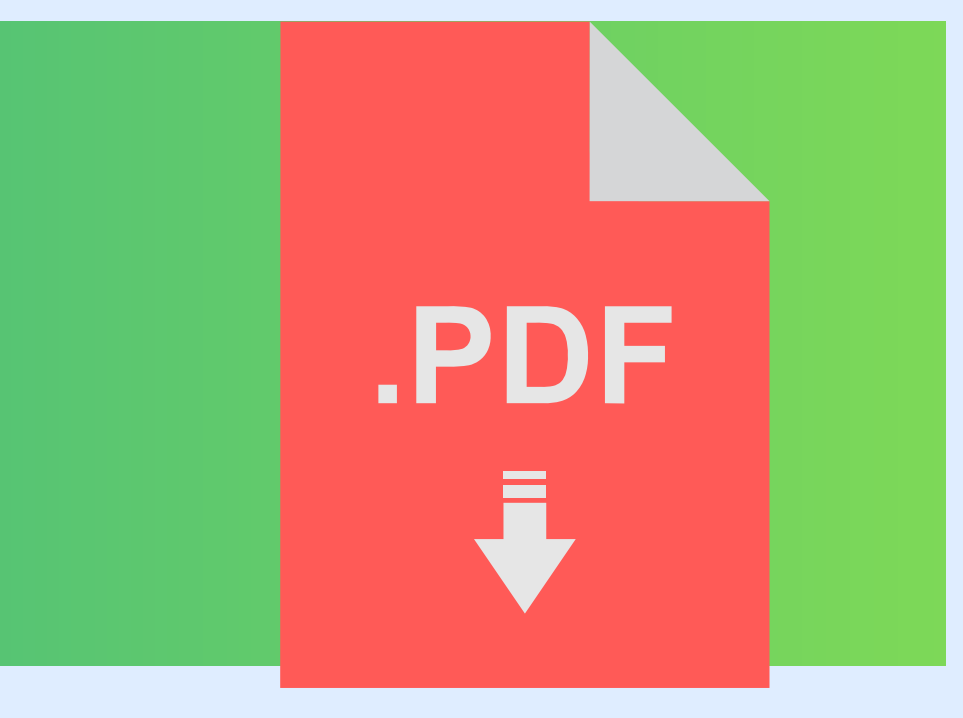

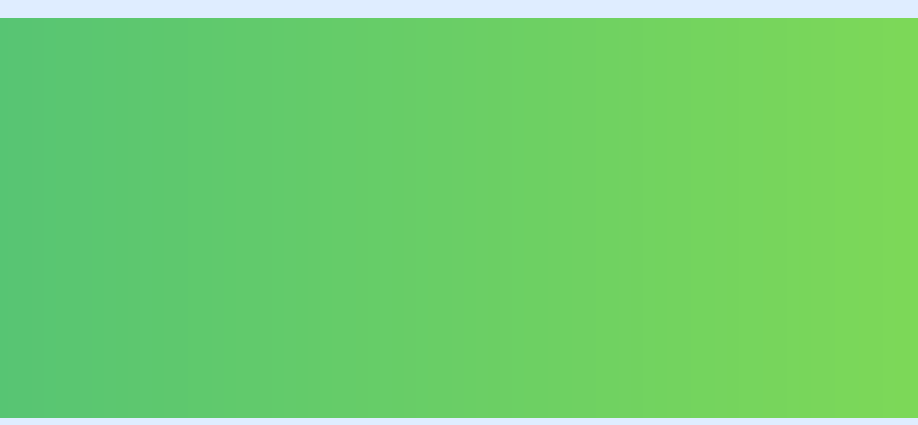

## PASSO A PASSO

Passo 1: Certifique-se de ter os requisitos necessários:

Antes de começar, certifique-se de que você tenha:

- Uma conexão estável à internet;
- Credenciais válidas de acesso institucional fornecidas pela sua instituição Universidade Estadual do Piauí para acesso ao SIGAA;
- Um navegador da web atualizado (como Google Chrome, Mozilla Firefox, Safari, etc.).

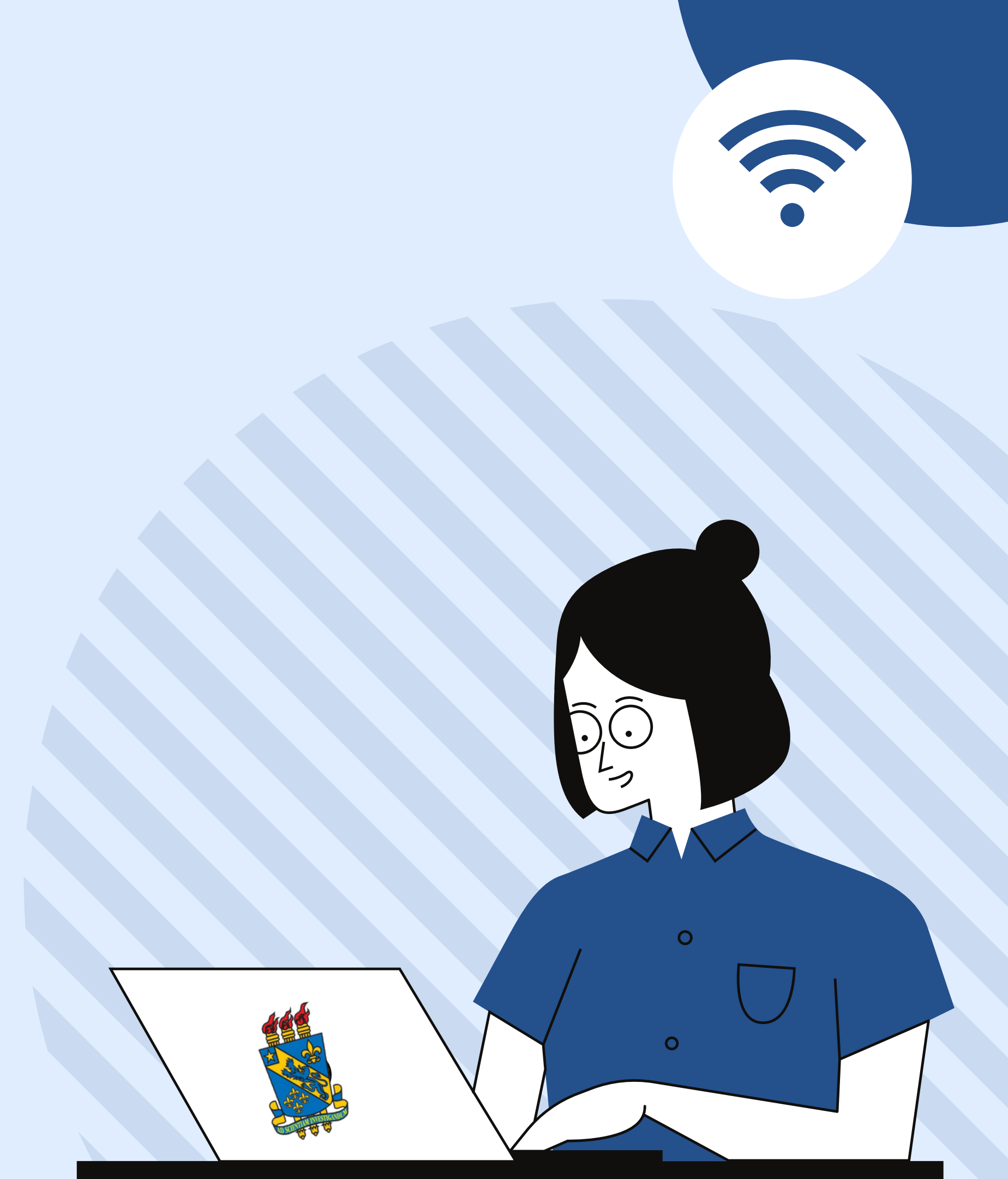

### **PASSO 2:** Realize o login com as credencias já adquiridas para acesso ao SIGAA, caso não tenha, cadastra-se!

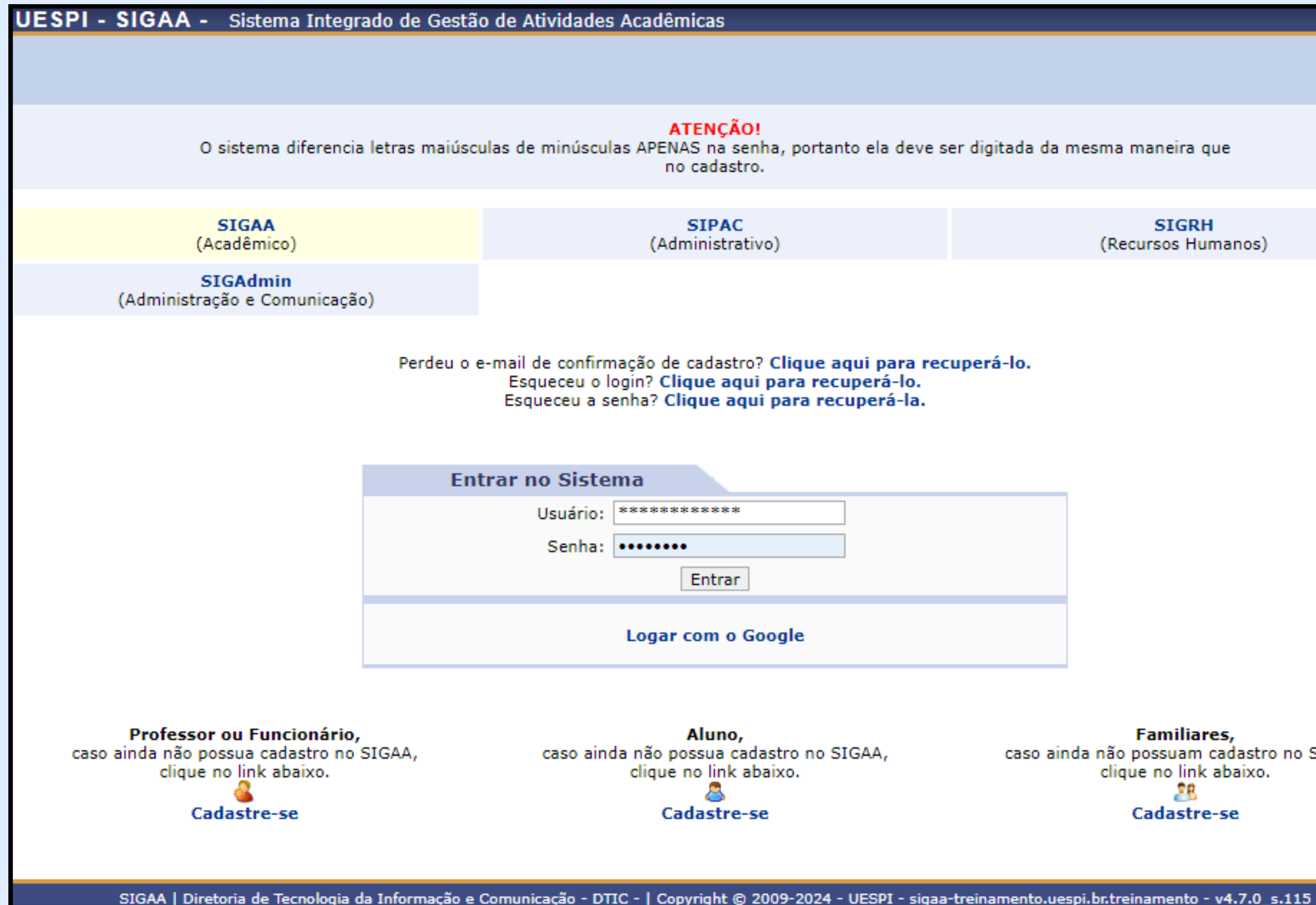

SIGRH (Recursos Humanos)

Familiares, caso ainda não possuam cadastro no SIGAA, clique no link abaixo. 28 Cadastre-se

### **PASSO 3:** Clique no submenu indicado em destaque na imagem.

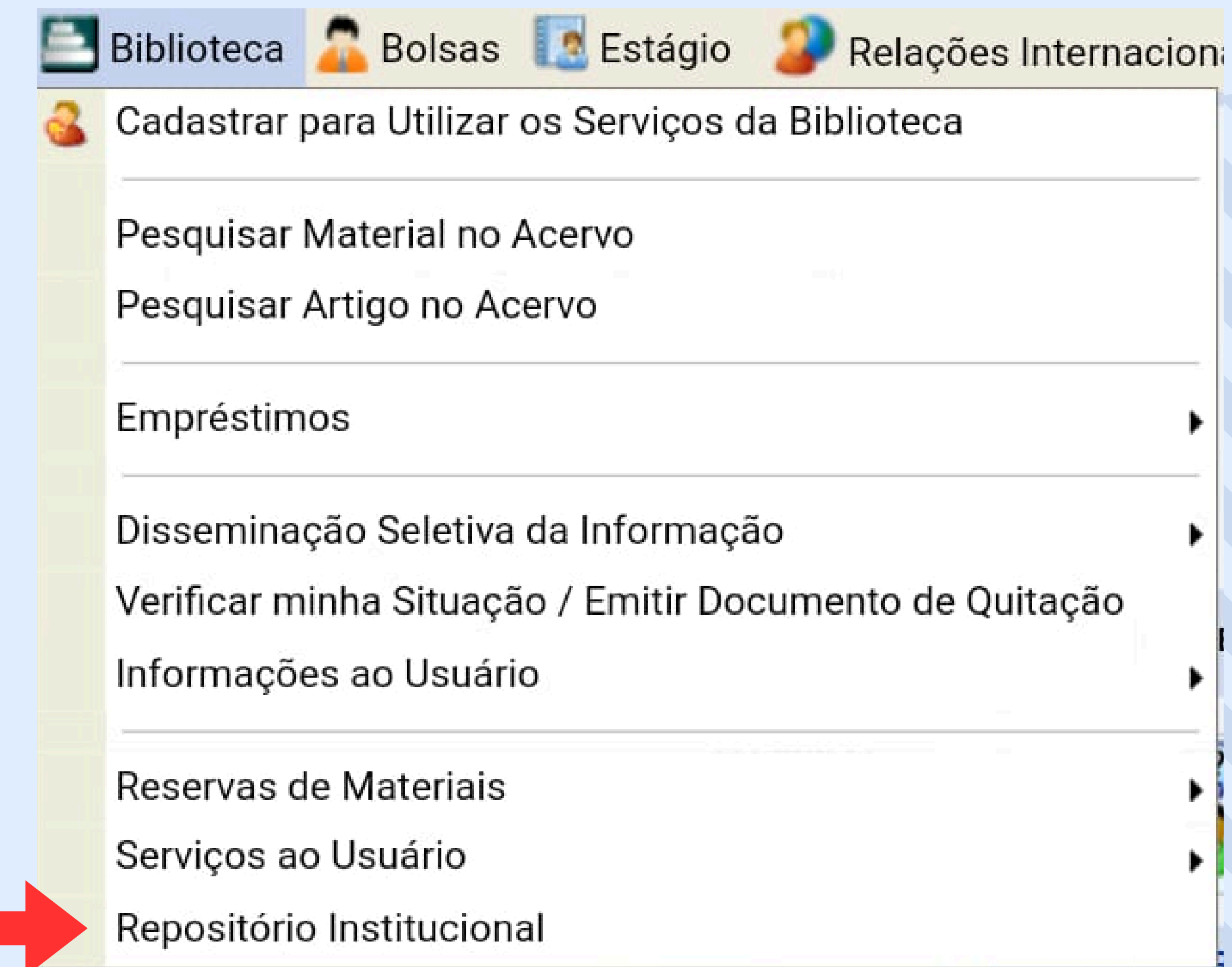

| eca         |  |
|-------------|--|
|             |  |
|             |  |
|             |  |
| •           |  |
|             |  |
| de Ouitação |  |
| ac Quitação |  |
|             |  |
| •           |  |
| •           |  |
|             |  |
|             |  |

### 1- CLICAR NA OPÇÃO MEU ESPAÇO . 2- CLICAR NO LINK USUÁRIO NOVO? CLIQUE AQUI PARA SE REGISTRAR

| $\supset$ | ♠ Página inicial                  | Navegar por 🔸                | Ajuda 🗸                     | Sobre o TEDE  | E Sobre a BDTD |   |
|-----------|-----------------------------------|------------------------------|-----------------------------|---------------|----------------|---|
|           | <b>Unive</b><br>Biblioteca Digita | rsidad<br>I de Teses e Disse | e Est<br><sub>rtações</sub> | adual         | do Piau        | Í |
|           | Entrar no repositório             |                              |                             |               |                |   |
|           | Usuário novo? Clique              | <u>aqui para se regist</u>   | trar                        |               |                |   |
|           | Digite seu endereço de            | e-mail e senha nos           | espaços abaix               | 0             |                |   |
|           |                                   |                              | Endere                      | ço de e-mail: |                |   |
|           |                                   |                              |                             | Senha:        |                |   |
|           | Esqueceu sua senha?               |                              |                             |               | Entrar         |   |

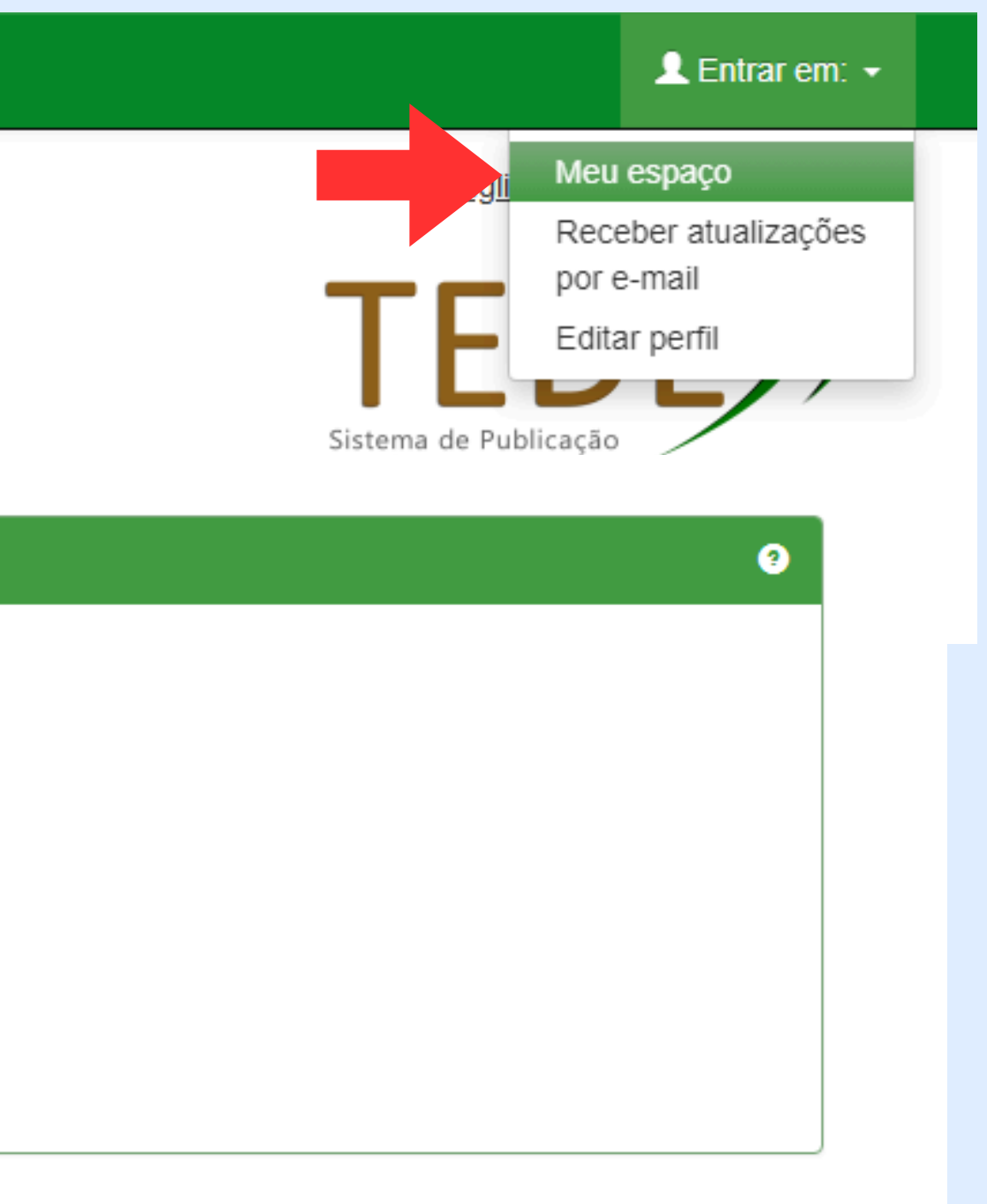

### **3- DIGITE SEU ENDEREÇO DE E-MAIL INSTITUCIONAL E DEPOIS CLIQUE EM REGISTRAR 4- ABRA O EMAIL REGISTRADO E CRIE SUA SENHA**

| Página inicial Nav                                       | vegar por → Ajuda → Sobre o TE            | DE Sobre a BDTD                         | Buscar no TEDE                      | Q 👤 Entrar em: 🗸 |
|----------------------------------------------------------|-------------------------------------------|-----------------------------------------|-------------------------------------|------------------|
| UESPI                                                    |                                           |                                         |                                     |                  |
| Registro de usuário<br>Caso ainda não tenha se registrad | o no repositório, informe o endereço de e | e-mail e clique em "Registrar".         |                                     |                  |
|                                                          | Endereço de e-mail:                       | josejunior@uespi.br<br>Registrar        |                                     |                  |
| Caso seu departamento/coordena                           | ção/divisão esteja interessado em se reg  | istrar no repositório, entre em contato | o com os administradores do sistema |                  |
|                                                          | Deixe uma me                              | nsagem para os administradores do l     | JESPI.                              |                  |

Sobre a BDTD

### **5- DIGITE SEU ENDEREÇO DE E-MAIL E SENHA CADASTRADA**

Ajuda -

## Universidade Estadual do Piauí

Sobre o TEDE

Biblioteca Digital de Teses e Dissertações

Navegar por 👻

### Entrar no repositório

### Usuário novo? Clique aqui para se registrar

슈 Página inicial

Digite seu endereço de e-mail e senha nos espaços abaixo

| Endereço de e-mail: | josejunior@uespi.br |
|---------------------|---------------------|
| Senha:              | ••••••              |
|                     | Entrar              |
| Esqueceu sua senha? |                     |

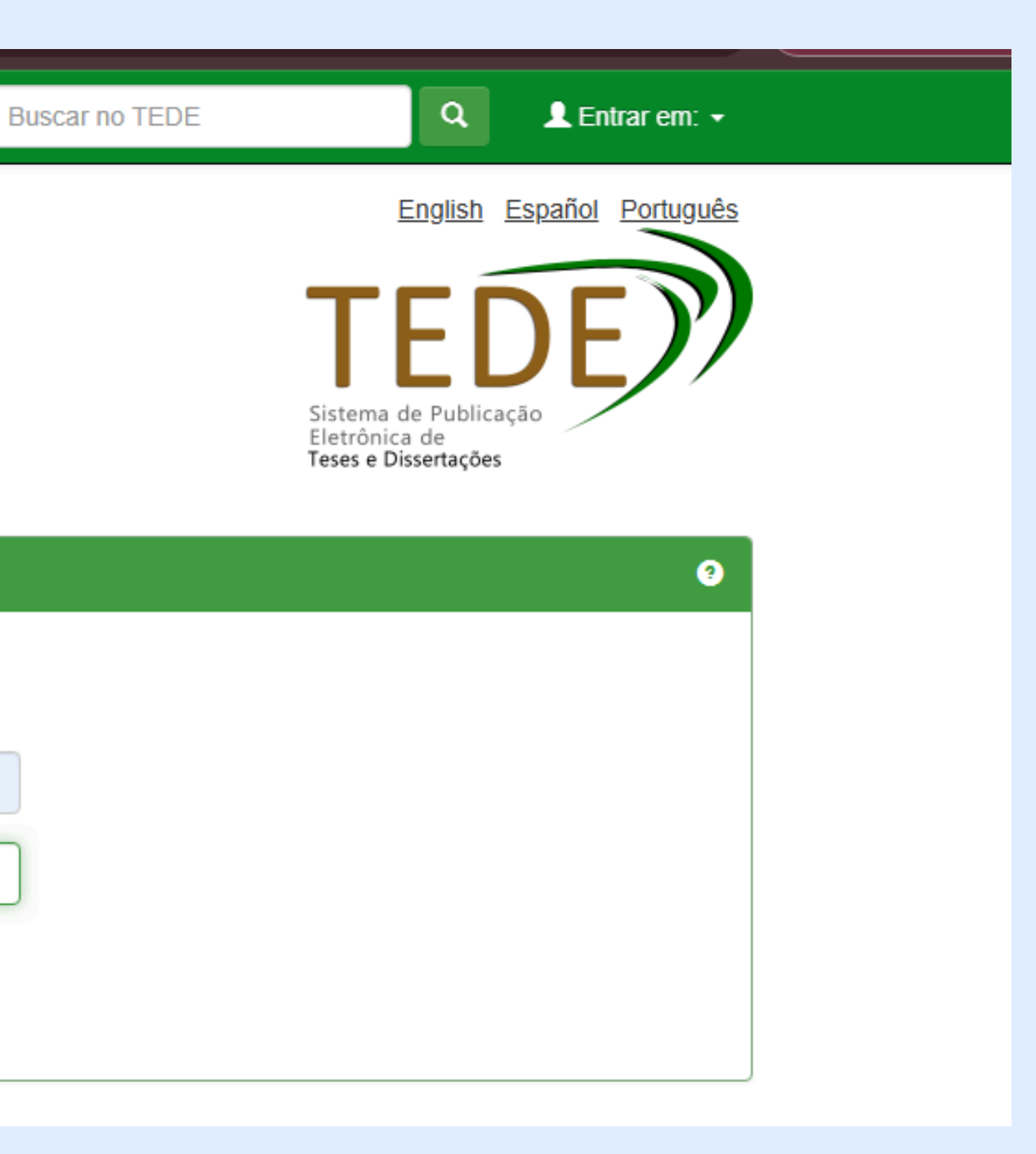

### 6- CLIQUE EM INICIAR UM NOVO DEPÓSITO

|  | $\mathbb{P}$ | n Página inicial   | Navegar por 👻     | Ajuda 🗸   | Sobre o TEDE | Sobre a BDTD | Buscar no TEDE |
|--|--------------|--------------------|-------------------|-----------|--------------|--------------|----------------|
|  | UESPI        |                    |                   |           |              |              |                |
|  | Meu es       | paço: Edimar Lopes |                   |           |              |              |                |
|  | Inicia       | r um novo depósito | Ver depósito(s) a | aceito(s) |              |              |                |

٩

Logado como: josejunior@uespi.br →

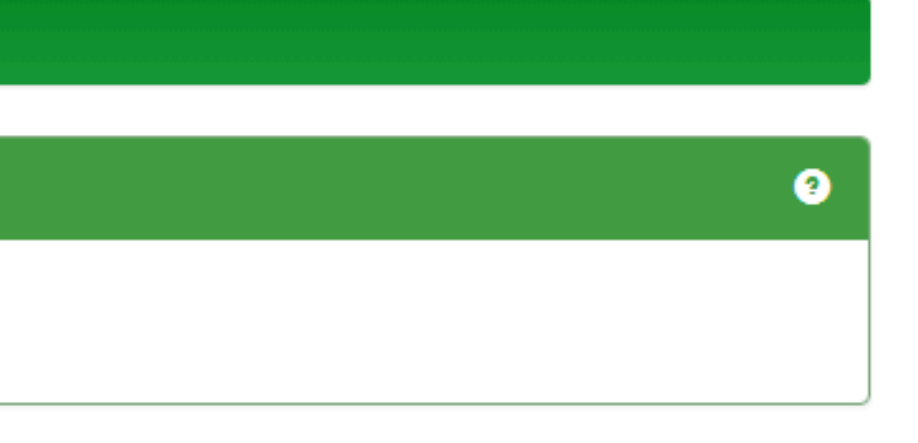

Depósito: Escolha uma coleção Ajuda

### 7- EM COLEÇÃO ESCOLHA O CURSO E CAMPUS AO QUAL VOCÊ ESTÁ VINCULADO. CLIQUE EM PRÓXIMO.

| Coleçao                                  |                                                                             |
|------------------------------------------|-----------------------------------------------------------------------------|
|                                          | Anais e Livros de Resumos                                                   |
|                                          | CCA - Bacharelado em Engenharia Agronômica (Poeta Torquato Neto – TERESINA) |
| Página ini                               | CCA - Bacharelado em Zootecnia (Poeta Torquato Neto – TERESINA)             |
|                                          | CCECA - Bacharelado em Comunicação Social (Poeta Torquato Neto – TERESINA)  |
|                                          | CCECA - Licenciatura em Pedagogia (Poeta Torquato Neto – TERESINA)          |
| an an an an an an an an an an an an an a | CCHL - Licenciatura em Ciências Sociais (Poeta Torquato Neto – TERESINA)    |
| (86)<br>bcue                             | CCHL - Licenciatura em Geografia (Poeta Torquato Neto – TERESINA)           |
|                                          | CCHL - Licenciatura em História (Poeta Torquato Neto – TERESINA)            |
|                                          | CCHL - Licenciatura em Letras Espanhol (Poeta Torquato Neto – TERESINA)     |
|                                          | CCHL - Licenciatura em Letras Inglês (Poeta Torquato Neto – TERESINA)       |
|                                          | CCHL - Licenciatura em Letras Português (Poeta Torquato Neto – TERESINA)    |
|                                          | CCN - Bacharelado em Ciências Biológicas (Poeta Torquato Neto – TERESINA)   |
|                                          | CCN - Licenciatura em Ciências Biológicas (Poeta Torquato Neto – TERESINA)  |
|                                          | CCN - Licenciatura em Física (Poeta Torquato Neto – TERESINA)               |
|                                          | CCN - Licenciatura em Matemática (Poeta Torquato Neto – TERESINA)           |
|                                          | CCN - Licenciatura em Química (Poeta Torquato Neto – TERESINA)              |
|                                          | CCSA - Bacharelado em Administração (Poeta Torquato Neto – TERESINA)        |
|                                          | CCSA - Bacharelado em Biblioteconomia (Poeta Torquato Neto – TERESINA)      |
|                                          | CCSA - Bacharelado em Ciências Contábeis (Poeta Torquato Neto – TERESINA)   |

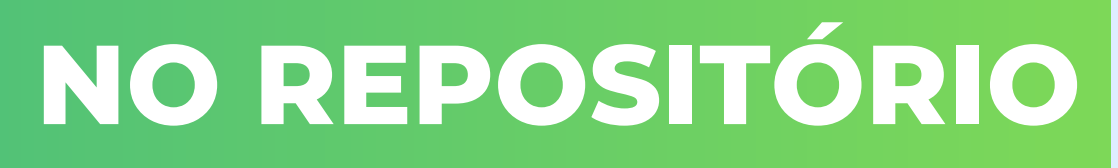

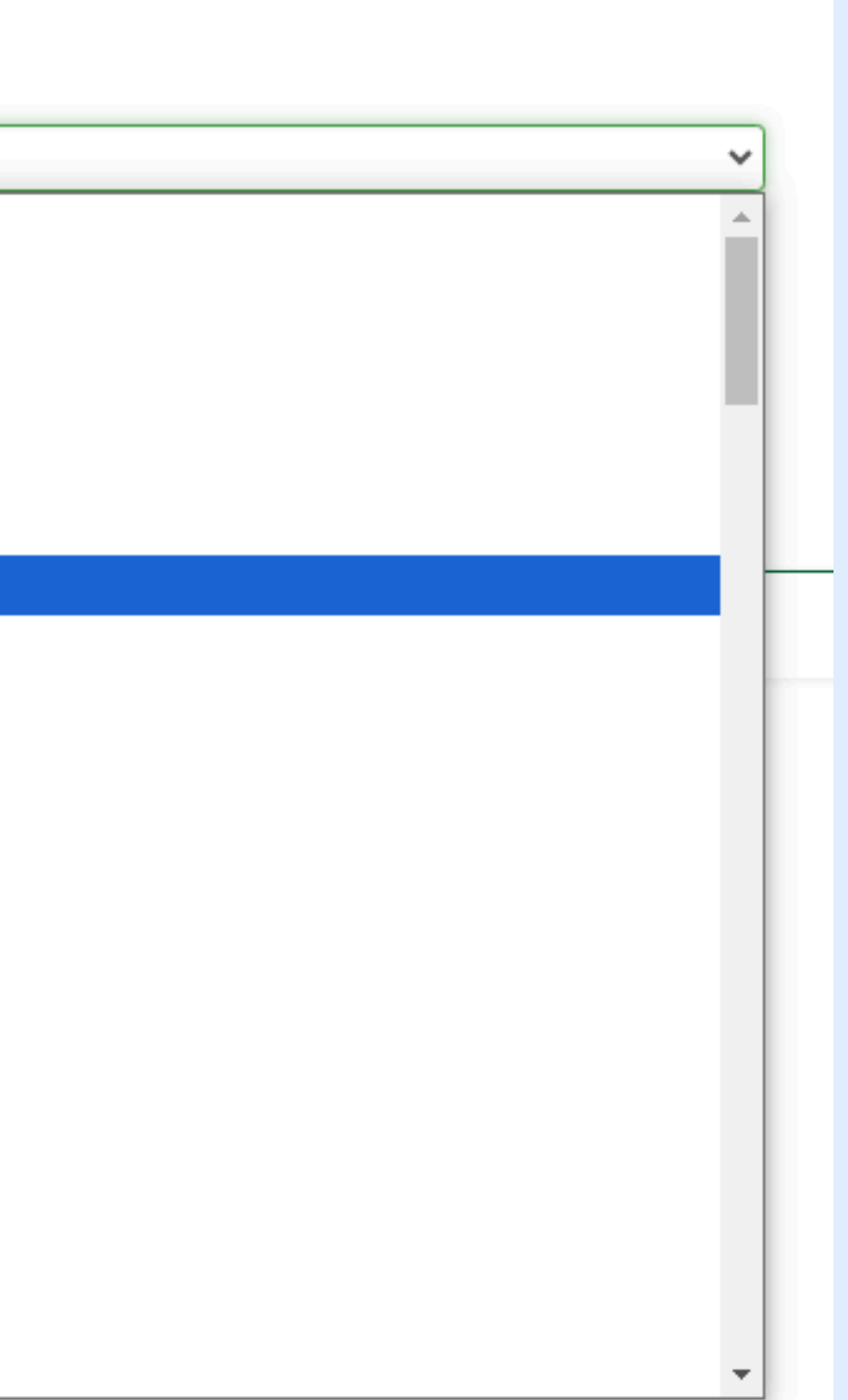

### 8- CONCEDER A LICENÇA DE DISTRIBUIÇÃO

LICENÇA DE DISTRIBUIÇÃO NÃO-EXCLUSIVA

Com a apresentação desta licença, você (o autor (es) ou o titular dos direitos de autor) concede à Universidade Estadual do Piauí (UESPI) o direito não-exclusivo de reproduzir, traduzir (conforme definido abaixo), e/ou distribuir a sua monografia, artigo, relatório de pesquisa, dissertação e livro (incluindo o resumo) por todo o mundo no formato impresso e eletrônico e em qualquer meio, incluindo os formatos áudio ou vídeo.

Você concorda que a UESPI pode, sem alterar o conteúdo, transpor para qualquer meio ou formato para fins de preservação.

Você também concorda que a UESPI pode manter mais de uma cópia para fins de segurança, back-up e preservação.

Você declara que a seu trabalho é original e que você tem o poder de conceder os direitos contidos nesta licença. Você também de clara que o depósito deste trabalho de conclusão de curso não, que seja de seu conhecimento, infringe direitos autorais de ningu ém.

Caso o seu trabalho de conclusão de curso contenha material que você não possui a titularidade dos direitos autorais, você decla ra que obteve a permissão irrestrita do detentor dos direitos autorais para conceder à UESPI os direitos apresentados nesta lice nça, e que esse material de propriedade de terceiros está claramente identificado e reconhecido no texto ora depositado.

CASO O TRABALHO DE CONCLUSÃO ORA DEPOSITADO TENHA SIDO RESULTADO DE UM PATROCÍNIO OU APOIO DE UMA AGÊNCIA DE FOMENTO OU OUTRO OR GANISMO QUE NÃO SEJA A UESPI, VOCÊ DECLARA QUE RESPEITOU TODOS E QUAISQUER DIREITOS DE REVISÃO COMO TAMBÉM AS DEMAIS OBRIGAÇÕES EXIGIDAS POR CONTRATO OU ACORDO.

A UESPI se compromete a identificar claramente o seu nome (s) ou o(s) nome(s) do(s) detentor(es) dos direitos autorais, e não fa rá qualquer alteração, além daquelas concedidas por esta licença.

SEU TRABALHO SÓ SERÁ DISPONIBILIZADO NO **REPOSITÓRIO APÓS** Α CONCORDÂNCIA COM OS **TERMOS DA LICENÇA. CASO OPTE POR NÃO ASSINÁ-LA, SEU** DEPÓSITO NÃO SERÁ EXCLUÍDO, MAS NÃO SERÁ **POSSÍVEL FINALIZÁ-LO.** 

### 9- ASSINALE SE SEU TRABALHO HOUVE FINANCIAMENTO PARA EXECUÇÃO. DEPOIS, CLIQUE EM PRÓXIMO.

| $\mathbb{P}$          | Ajuda                     |                                          |                            |                |           |           |          |
|-----------------------|---------------------------|------------------------------------------|----------------------------|----------------|-----------|-----------|----------|
| Licença               | Licença                   | Descrição                                | Descrição                  | Descrição      | Descrição | Descrição | Descriçã |
| Depósito<br>Marque as | o: Descre<br>afirmações e | eva este it<br><sub>que se</sub> aplican | em Ajuda<br>n a este depós | ito.           |           |           |          |
| O projeto             | o do docum                | ento recebeu                             | apoio de agé               | ència de finan | ciamento? |           |          |
|                       |                           |                                          |                            |                |           |           |          |

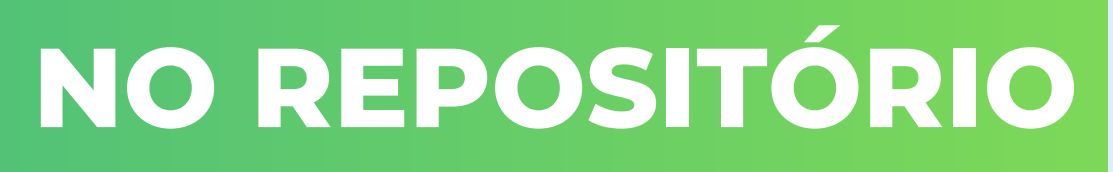

|      |           |           |         |           | Logado o josejunior@ | como:<br>)uespi.br <del>-</del> |
|------|-----------|-----------|---------|-----------|----------------------|---------------------------------|
| ão   | Descrição | Descrição | Upload  | Verificar | Completo             |                                 |
|      |           |           |         |           |                      |                                 |
|      |           |           |         |           | Sin                  | n O Não                         |
| < A1 | nterior   | C         | ancelar |           | Próximo >            | >                               |
|      |           |           |         |           |                      |                                 |

### 10- DÊ INICIO AO PREENCHIMENTO DOS DADOS DO SEU TRABALHO ESCOLHENDO O TIPO DE DOCUMENTO ADEQUADO. PREENCHER TODOS OS CAMPOS OBRIGATÓRIOS.

| Depósito: descreva es                                   | te item (Ajuda)                                                                                                    |
|---------------------------------------------------------|----------------------------------------------------------------------------------------------------|
| Preencha as informações solicita                        | adas sobre o depósito abaixo. Na maioria dos navegadores, você pode usar a tecla Tab para mo                                                             |
| CAMPO OBRIGATÓRIO: Seleci                               | one o tipo de documento.                                                                                                    |
| Tipo de documento: *                                    | Trabalho de Conclusão de Curso                                                                                                    |
|                                                         | Trabalho de Conclusão de Curso                                                                                                    |
| CAMPO OBRIGATÓRIO: Inforn                               | Dissertação                                                                                                    |
| Data da apresentação<br>e/ou defesa: *                  | 2024-12-08                                                                                                    |
| CAMPO OBRIGATÓRIO: Inforr<br>visibilidade do documento. | APENAS A 1ª LETRA DO TÍTULO DEVE SER<br>GRAFADA EM MAIÚSCULO, EXCETO EM CASOS <sup>dução do t</sup> DOIS PONTOS (:) E E<br>COMO NOMES PRÓPRIOS E SIGLAS. |
| Título: *                                               | Os impactos do ensino remoto sobre a aprendizagem: educação no Piauí                                                                                     |
|                                                         | título altornativo. Decomonda co proonchor com a tradução do título do trabalho do conclusão de                                                          |

CAMPO OPCIONAL: Informe o título alternativo. Recomenda-se preencher com a tradução do título do trabalho de conclusão de curso ou dissertação para o inglês, para maior visibilidade do documento.

< Anterior

| Título(s) alternativo(s): | Português 🗸 |  |  |
|---------------------------|-------------|--|--|
|                           |             |  |  |

over o cursor para a próxima caixa de entrada.

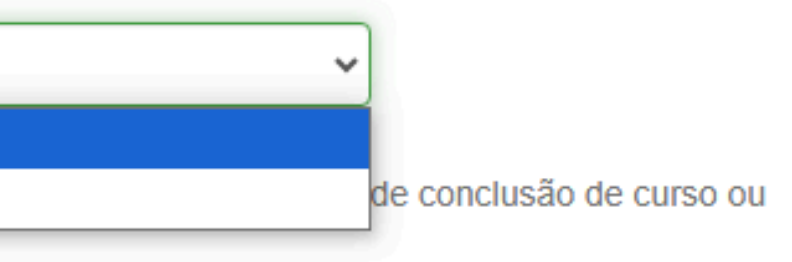

TULO, COLOQUE-O APÓS O TÍTULO SEGUIDO DE ESPAÇO.NÃO COLOQUE PONTO AO FINAL.

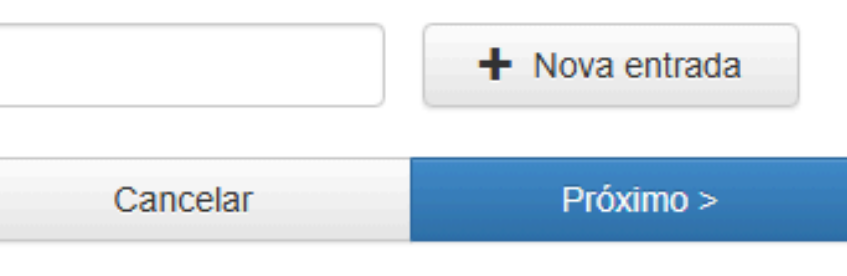

### 11- PREENCHA OS DADOS DO(S) NOME (S) DOS(AS) AUTORES (AS) E DO(A) ORIENTADOR (A). MAIS DE UM (A) AUTOR (A), CLIQUE EM NOVA ENTRADA.

| Descrição do AUTOR                   |                                                             |                               |
|--------------------------------------|-------------------------------------------------------------|-------------------------------|
|                                      | INFORME O ÚLTIMO SOBRENOME,                                 |                               |
| CAMPO OBRIGATÓRIO: Infor             | APENAS A LETRA INICIAL MAIUSCUL                             | A SUBRENOME, APE              |
| Autor: *                             | último nome + "Jr" ex.: Silva                               | Primeiro(s) nome(s) ex.:      |
| CAMPO OPCIONAL: Informe a            | URL do currículo lattes do autor.                           |                               |
| URL do Currículo Lattes<br>do autor: |                                                             |                               |
| CAMPO OPCIONAL: Informe o            | identificador único do autor (CPF. ID de autor privativa da | a instituicão ou passaporte). |
| Identificador único do               |                                                             |                               |
| autor:                               |                                                             |                               |
|                                      |                                                             |                               |
| Descrição do PRIMEIRO OR             | IENTADOR                                                    |                               |
|                                      | INFORME O ÚLTIMO SOBRENOME,                                 |                               |
| CAMPO OBRIGATÓRIO: Infor             | APENAS A LETRA INICIAL MAIÚSCULA                            | taçã SOBRENOME, APEN          |
| Primeiro orientador: *               | último nome + "Jr" ex.: Silva                               | Primeiro(s) nome(s) ex.:      |
|                                      |                                                             |                               |

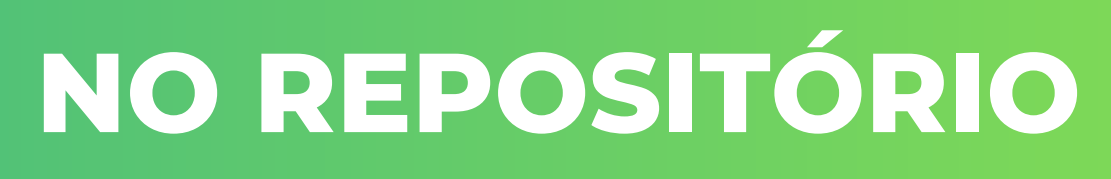

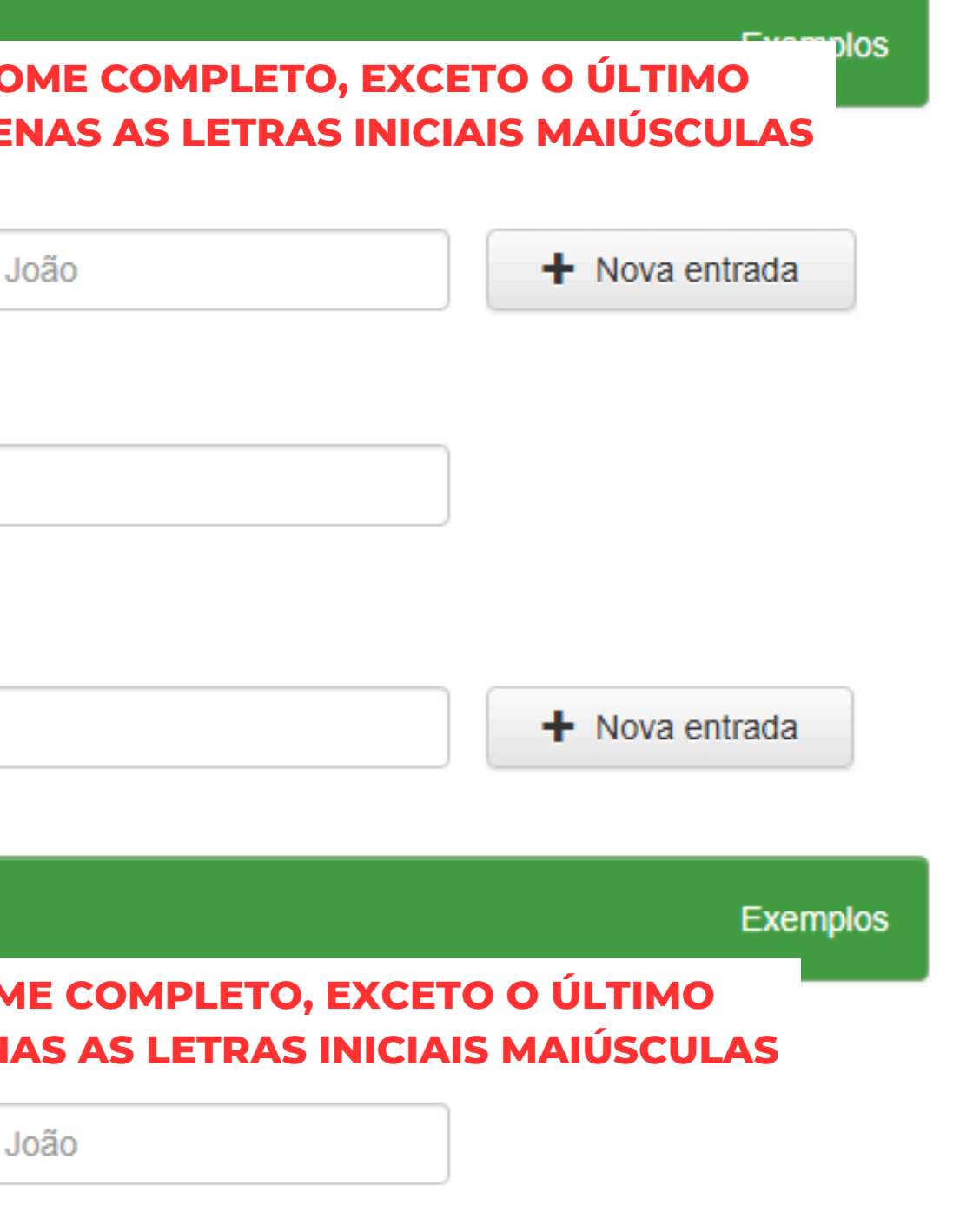

### 12- PREENCHA OS DADOS DO (A) COORIENTADOR (A), SE FOR O CASO.

| CAMPO OPCIONAL: Informe                                                                                           | INFORME O ÚLTIMO SOBRENOME,IIAPENAS A LETRA INICIAL MAIÚSCULAcitação, SOBR | NFORM<br>RENOM |
|----------------------------------------------------------------------------------------------------|----------------------------------------------------------------------------|----------------|
| Primeiro coorientador:                                                                                            | Sousa                                                                      | uardo Lui      |
|                                                                                                    |                                                                            |                |
| URL do Currículo Lattes                                                                                           | a URL do currículo lattes do primeiro coorientador.                        |                |
| CAMPO OPCIONAL: Informe a<br>URL do Currículo Lattes<br>do primeiro<br>coorientador:                              | a URL do currículo lattes do primeiro coorientador.                        |                |
| CAMPO OPCIONAL: Informe a<br>URL do Currículo Lattes<br>do primeiro<br>coorientador:<br>CAMPO OPCIONAL: Informe o | a URL do currículo lattes do primeiro coorientador.                        | a da insti     |

### IE O NOME COMPLETO, EXCETO O ÚLTIMO IE, APENAS AS LETRAS INICIAIS MAIÚSCULAS

iiz Costa de

tituição ou passaporte).

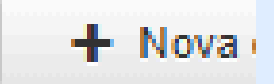

### 13- DÊ INICIO AO PREENCHIMENTO DOS DADOS SELECIONANDO O CENTRO, NÍVEL DE ENSINO, PAÍS DE APRESENTAÇÃO E/OU DEFESA DO TRABALHO E O IDIOMA DO TRABALHO.

### Depósito: descreva este item (Ajuda)

CAMPO OBRIGATÓRIO: Nome da instituição por extenso.

Nome da instituição por extenso: \*

Universidade Estadual do Piauí

### CAMPO OBRIGATÓRIO: Sigla da instituição.

Sigla da instituição: \*

UESPI

CAMPO OBRIGATÓRIO: Nome, por extenso, da unidade acadêmica: faculdade/centro, escola, instituto, departamento ou

Faculdade/Centro, Instituto ou Departamento: \* Centro de Ciencias da Saude Centro de Ciencias da Natureza Centro de Ciencias Humanas e Letras Centro de Tecnologia e Urbanismo Centro de Ensino Campus Clovis Moura Centro de Ensino - Campus do Interior

CAMPO OBRIGATÓRIO: Selecione o nível de ensino:

Selecione o nível de ensino: \* Programa de Mestrado e ou Curso Superior

CAMPO OBRIGATÓRIO: País de apresentação e/ou defesa do trabalho de conclusão de curso ou dissertação.

País: \*

Brasil

CAMPO OBRIGATÓRIO: Informe o idioma em que o documento está escrito.

Idioma: \*

Português

CAMPO OPCIONAL: Informes as referências citadas no documento.

Deferôncient

|                        | ~        |
|------------------------|----------|
|                        |          |
|                        |          |
|                        |          |
|                        |          |
|                        | ×        |
|                        |          |
| estrutura equivalente. |          |
|                        |          |
|                        |          |
|                        |          |
|                        |          |
|                        | -        |
|                        |          |
|                        |          |
|                        |          |
|                        | <b>^</b> |
|                        |          |
|                        |          |
|                        |          |
|                        | <b>T</b> |
|                        |          |
|                        |          |
|                        | ~        |
|                        | · .      |
|                        |          |
|                        |          |
|                        | ~        |
|                        |          |
|                        |          |
|                        |          |

### 14- INSIRA PELO MENOS 3 PALAVRAS-CHAVE **15 - TRANSCREVA O**

### EVITE O USO DE SIGLAS. NÃO INSE SINAIS DE PONTUAÇÃO AO FINAL I PALAVRAS. CLIQUE EM + PA **INSERIR MAIS PALAVRAS**

### **INFORME SOMENTE 1 PALAVRA-CHAVE PARA CADA CAMPO**

| Palavras-chave: *                                                                       | Português 🗸                                                                                                    | Educação                                                                                                    | 🗂 Exclu     |
|-----------------------------------------------------------------------------------------|----------------------------------------------------------------------------------------------------|----------------------------------------------------------------------------------------------------|-------------|
|                                                                                         | Português 🗸                                                                                                    | Ensino Remoto                                                                                                    |             |
|                                                                                         | Português 🗸                                                                                                    | Dificuldade de Aprendizagem                                                                                                    | + Nova entr |
| CAMPO OBRIGATÓRIO: Sele                                                                 | ecione a(s) área(s) de o                                                                                                    | conhecimento correspondente(s), de acordo com tabela do CNPq.                                                                                                    |             |
| Áreas de conhecimento<br>de acordo com tabela do                                        | CIENCIAS HUM                                                                                                    | ANAS::EDUCACAO                                                                                                    | + Nova entr |
| CNPq: *                                                                                 |                                                                                                    |                                                                                                    |             |
|                                                                                         |                                                                                                    |                                                                                                    |             |
| CAMPO OBRIGATÓRIO: Res                                                                  | umo do documento. Pr                                                                                                    | reencha o campo de acordo com o idioma do documento.                                                                                                    |             |
| CAMPO OBRIGATÓRIO: Res<br>Resumo: *                                                     | umo do documento. Pr                                                                                                    | reencha o campo de acordo com o idioma do documento.                                                                                                    |             |
| CAMPO OBRIGATÓRIO: Res<br>Resumo: *                                                     | umo do documento. Pr<br>A pandemia de O<br>transição rápida                                                                                 | reencha o campo de acordo com o idioma do documento.<br>COVID-19 impactou profundamente o sistema educacional no estado do Piauí, exigindo uma<br>para o ensino remoto como forma de garantir a continuidade dos estudos. Este trabalho tem                                                                                                    |             |
| CAMPO OBRIGATÓRIO: Res<br>Resumo: *                                                     | A pandemia de C<br>transição rápida<br>como objetivo in<br>ensino remoto p                                                                  | reencha o campo de acordo com o idioma do documento.<br>COVID-19 impactou profundamente o sistema educacional no estado do Piauí, exigindo uma<br>para o ensino remoto como forma de garantir a continuidade dos estudos. Este trabalho tem<br>vestigar os desafios, as adaptações e as oportunidades relacionadas à implementação do<br>as escolas públicas e privadas do Piauí durante o período pandémico. A pesquisa aborda as                                                                                                    |             |
| CAMPO OBRIGATÓRIO: Res<br>Resumo: *                                                     | A pandemia de C<br>transição rápida<br>como objetivo in<br>ensino remoto na                                                                 | reencha o campo de acordo com o idioma do documento.<br>COVID-19 impactou profundamente o sistema educacional no estado do Piauí, exigindo uma<br>para o ensino remoto como forma de garantir a continuidade dos estudos. Este trabalho tem<br>vestigar os desafios, as adaptações e as oportunidades relacionadas à implementação do<br>as escolas públicas e privadas do Piauí durante o período pandémico. A pesquisa aborda as                                                                                                    |             |
| CAMPO OBRIGATÓRIO: Res<br>Resumo: *<br>CAMPO OBRIGATÓRIO: Abst                          | A pandemia de C<br>transição rápida<br>como objetivo in<br>ensino remoto na<br>tract do documento. Pr                                       | reencha o campo de acordo com o idioma do documento.<br>COVID-19 impactou profundamente o sistema educacional no estado do Piauí, exigindo uma<br>para o ensino remoto como forma de garantir a continuidade dos estudos. Este trabalho tem<br>vestigar os desafios, as adaptações e as oportunidades relacionadas à implementação do<br>as escolas públicas e privadas do Piauí durante o período pandémico. A pesquisa aborda as<br>reencha com o resumo em língua estrangeira.                                                                                                    |             |
| CAMPO OBRIGATÓRIO: Res<br>Resumo: *<br>CAMPO OBRIGATÓRIO: Abst<br>Abstract: *           | A pandemia de C<br>transição rápida<br>como objetivo in<br>ensino remoto na<br>tract do documento. Pr                                       | reencha o campo de acordo com o idioma do documento.<br>COVID-19 impactou profundamente o sistema educacional no estado do Piauí, exigindo uma<br>para o ensino remoto como forma de garantir a continuidade dos estudos. Este trabalho tem<br>vestigar os desafios, as adaptações e as oportunidades relacionadas à implementação do<br>as escolas públicas e privadas do Piauí durante o período pandémico. A pesquisa aborda as<br>eencha com o resumo em língua estrangeira.<br>The COVID-19 pandemic profoundly impacted the educational system in the state of Piauí,                                                                                                    | ➡ Nova entr |
| CAMPO OBRIGATÓRIO: Res<br>Resumo: *<br>CAMPO OBRIGATÓRIO: Abst<br>Abstract: *           | A pandemia de C<br>transição rápida<br>como objetivo in<br>ensino remoto na<br>tract do documento. Pr                                       | reencha o campo de acordo com o idioma do documento.<br>COVID-19 impactou profundamente o sistema educacional no estado do Piauí, exigindo uma<br>para o ensino remoto como forma de garantir a continuidade dos estudos. Este trabalho tem<br>vestigar os desafios, as adaptações e as oportunidades relacionadas à implementação do<br>as escolas públicas e privadas do Piauí durante o período pandémico. A pesquisa aborda as<br>eencha com o resumo em língua estrangeira.<br>The COVID-19 pandemic profoundly impacted the educational system in the state of Piauí,<br>prompting a swift transition to remote learning to ensure the continuity of education. This<br>study aims to investigate the challenges, adaptations, and opportunities related to the                                                                                                    | ➡ Nova entr |
| CAMPO OBRIGATÓRIO: Res<br>Resumo: *<br>CAMPO OBRIGATÓRIO: Abs<br>Abstract: *            | A pandemia de C<br>transição rápida<br>como objetivo in<br>ensino remoto na<br>tract do documento. Pr                                       | reencha o campo de acordo com o idioma do documento.<br>COVID-19 impactou profundamente o sistema educacional no estado do Piauí, exigindo uma<br>para o ensino remoto como forma de garantir a continuidade dos estudos. Este trabalho tem<br>vestigar os desafios, as adaptações e as oportunidades relacionadas à implementação do<br>as escolas públicas e privadas do Piauí durante o período pandémico. A pesquisa aborda as<br>reencha com o resumo em língua estrangeira.<br>The COVID-19 pandemic profoundly impacted the educational system in the state of Piauí,<br>prompting a swift transition to remote learning to ensure the continuity of education. This<br>study aims to investigate the challenges, adaptations, and opportunities related to the<br>implementation of remote education in public and private schools in Piauí during the                                  | Nova entr   |
| CAMPO OBRIGATÓRIO: Res<br>Resumo: *<br>CAMPO OBRIGATÓRIO: Abst<br>Abstract: *           | A pandemia de O<br>transição rápida<br>como objetivo in<br>ensino remoto na<br>tract do documento. Pr                                       | reencha o campo de acordo com o idioma do documento.<br>COVID-19 impactou profundamente o sistema educacional no estado do Piauí, exigindo uma<br>para o ensino remoto como forma de garantir a continuidade dos estudos. Este trabalho tem<br>vestigar os desafios, as adaptações e as oportunidades relacionadas à implementação do<br>as escolas públicas e privadas do Piauí durante o período pandémico. A pesquisa aborda as<br>eencha com o resumo em língua estrangeira.<br>The COVID-19 pandemic profoundly impacted the educational system in the state of Piauí,<br>prompting a swift transition to remote learning to ensure the continuity of education. This<br>study aims to investigate the challenges, adaptations, and opportunities related to the<br>implementation of remote education in public and private schools in Piauí during the                                   | Nova entr   |
| CAMPO OBRIGATÓRIO: Resumo: * CAMPO OBRIGATÓRIO: Abst Abstract: * CAMPO OBRIGATÓRIO: Agê | A pandemia de O<br>transição rápida<br>como objetivo in<br>ensino remoto na<br>tract do documento. Pr<br>Inglês v<br>ncia(s) de fomento que | reencha o campo de acordo com o idioma do documento.<br>COVID-19 impactou profundamente o sistema educacional no estado do Piauí, exigindo uma<br>para o ensino remoto como forma de garantir a continuidade dos estudos. Este trabalho tem<br>vestigar os desafios, as adaptações e as oportunidades relacionadas à implementação do<br>as escolas públicas e privadas do Piauí durante o período pandémico. A pesquisa aborda as<br>eencha com o resumo em língua estrangeira.<br>The COVID-19 pandemic profoundly impacted the educational system in the state of Piauí,<br>prompting a swift transition to remote learning to ensure the continuity of education. This<br>study aims to investigate the challenges, adaptations, and opportunities related to the<br>implementation of remote education in public and private schools in Piauí during the<br>e auxiliou(ram) o pesquisador. | ➡ Nova entr |

### CASO O TRABALHO TENHA S **REALIZADO COM FINANCIAMEN INFORME NO CAMPO.**

### 16- CORRIJA A REFERÊNCIA CONFORME A NBR 6023 EM VIGOR.

### **MODELO CORRETO**

ÚLTIMO SOBRENOME, Nome Sem o Último Sobrenome. Título : subtítulo. ano. número de folhas f. Tipo de Documento (Nome do Curso de Graduação ou Programa de Mestrado) - Universidade Estadual do Piauí, Cidade, Ano.

Lopes, José Edimar. Os impactos do ensino remoto sobre a aprendizagem: educação no Piauí. 2024. [quantidade de folhas]. Tcc( Programa de Mestrado) - Universidade Estadual do Piauí, [local da defesa].

LOPES, José Edimar. Os impactos do ensino remoto sobre a aprendizagem: educação no Piauí. 2024. 45 f. Monografia (Licenciatura em Ciências Sociais) - Universidade Estadual do Piauí, Teresina, 2024.

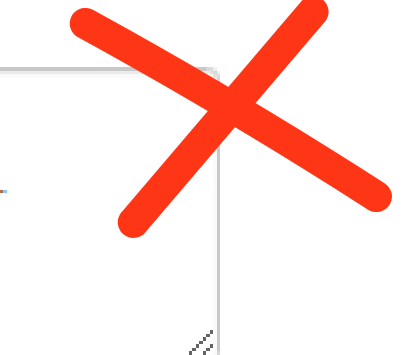

### 17- INSIRA O ARQUIVO EM PDF DO SEU TRABALHO.

### Depósito: fazer upload do arquivo Ajuda

Selecione o arquivo do documento. Ao clicar no botão "Selecione um arquivo", uma nova janela aparecerá e você poderá localizar e selecionar o arquivo do documento. Observe também que o sistema é capaz de preservar o conteúdo de certos tipos de arquivos. Informações sobre tipos de arquivos e níveis de apoio.

Arquivo do documento:

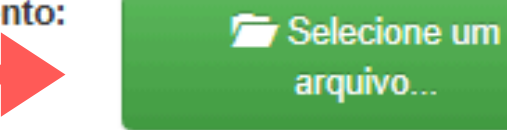

Digite uma breve descrição do conteúdo deste arquivo, por exemplo "Documento principal", "Anexos" ou "Folha de aprovação".

Descrição do arquivo:

< Anterior

Cancelar

Próximo >

### 18- ADICIONE OUTRO ARQUIVO EM PDF (TERMO DE AUTORIZAÇÃO PARA PUBLICAÇÃO). PREENCHIDO E ASSINADO PELO DISCENTE E ORIENTADOR (A).

### Depósito: Envio de arquivos Ajuda

A tabela abaixo mostra os arquivos que foram carregados para este item.

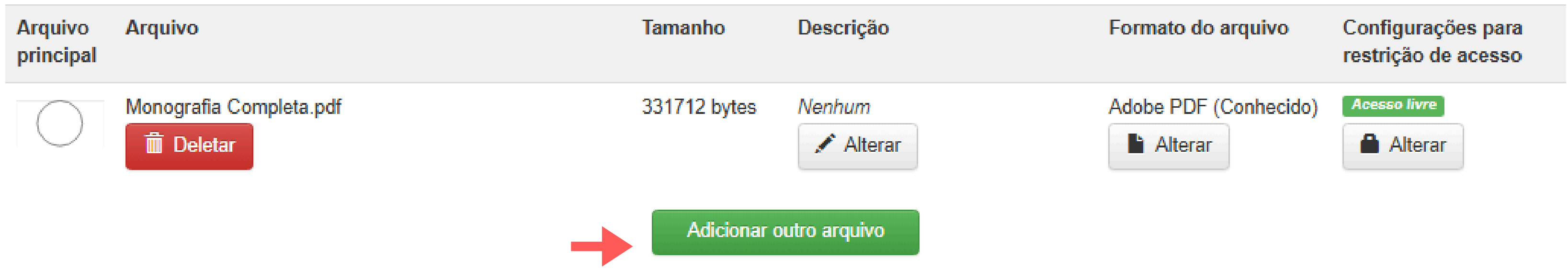

Você pode verificar se o(s) arquivo (s) foram enviados corretamente:

- Clicando nos nomes acima irá ser feito o download do arquivo em uma nova janela do navegador, de modo que você possa verificar o conteúdo.
- O sistema pode calcular uma checagem e você pode verifica-la. Clque aqui para obter mais informações.

< Anterior

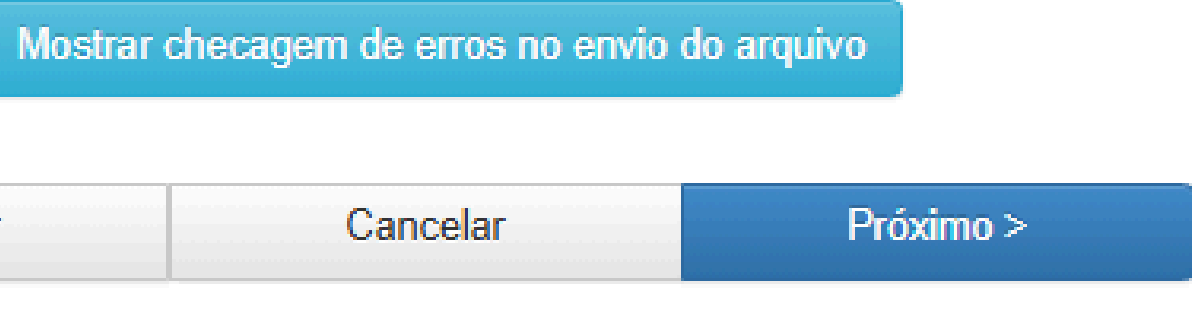

### 19- APÓS ADICIONAR O TRABALHO E O TERMO PREENCHIDO E ASSINADO. CLIQUE EM "PROXIMO"

### Depósito: Envio de arquivos Ajuda

A tabela abaixo mostra os arquivos que foram carregados para este item.

| Arquivo<br>principal | Arquivo                                  | Tamanho      | Descrição           |
|----------------------|------------------------------------------|--------------|---------------------|
| $\bigcirc$           | Monografia Completa.pdf                  | 331712 bytes | Nenhum              |
| $\bigcirc$           | Termo de Autorização para Publicação.pdf | 191042 bytes | Nenhum<br>🖍 Alterar |

### Adicionar outro arquivo

Você pode verificar se o(s) arquivo (s) foram enviados corretamente:

- Clicando nos nomes acima irá ser feito o download do arquivo em uma nova janela do navegador, de modo que você possa verificar o conteúdo.
- O sistema pode calcular uma checagem e você pode verifica-la. Clque aqui para obter mais informações.

< Anterior

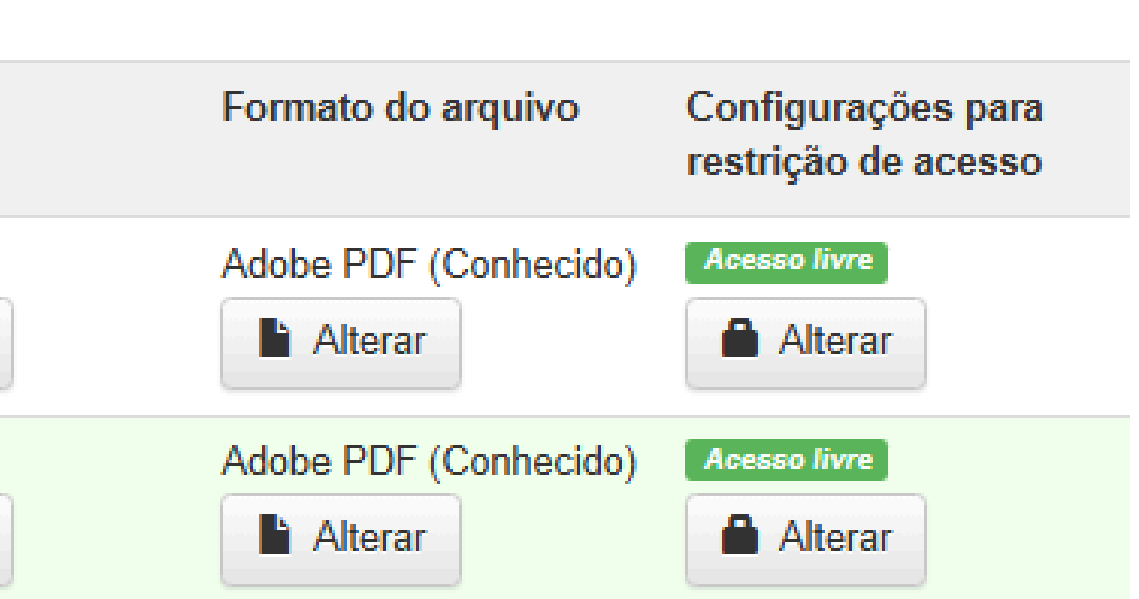

Mostrar checagem de erros no envio do arguivo

| <br>Cancelar | Próximo > |
|--------------|-----------|
|              |           |

## **20- SE ESTIVER TUDO CERTO, CLIQUE EM "PRÓXIMO" NA PARTE INFERIOR DA PÁGINA.**

Se estiver tudo certo, clique em "Próximo" na parte inferior da página.

Clicando sobre o link, uma nova janela será aberta e você poderá verificar os arquivos que foram enviados.

| O item tem mais de um título:    | Sim |  |  |
|----------------------------------|-----|--|--|
| Artigo publicado anteriormente:  | Sim |  |  |
| O item é composto por mais de um | Sim |  |  |
| arquivo:                         |     |  |  |

| Tipo de documento:                |
|-----------------------------------|
| Data da apresentação e/ou defesa: |
| Título:                           |
| Título(s) alternativo(s):         |

Trabalho de Conclusão de Curso 8-Dez-2024 Os impactos do ensino remoto sobre a aprendizagem: educação no Piauí Nenhum

| Autor:                                 | Lopes, José Edimar        |
|----------------------------------------|---------------------------|
| URL do Currículo Lattes do autor:      | Nenhum                    |
| Identificador único do autor:          | Nenhum                    |
| Primeiro orientador:                   | Gomes, Giselda dos Santos |
| URL do Currículo Lattes do primeiro    | Nenhum                    |
| orientador:                            |                           |
| Identificador único do primeiro        | Nenhum                    |
| orientador:                            |                           |
| Segundo orientador:                    | Nenhum                    |
| URL do Currículo Lattes do orientador: | Nenhum                    |
| Identificador único do orientador:     | Nenhum                    |

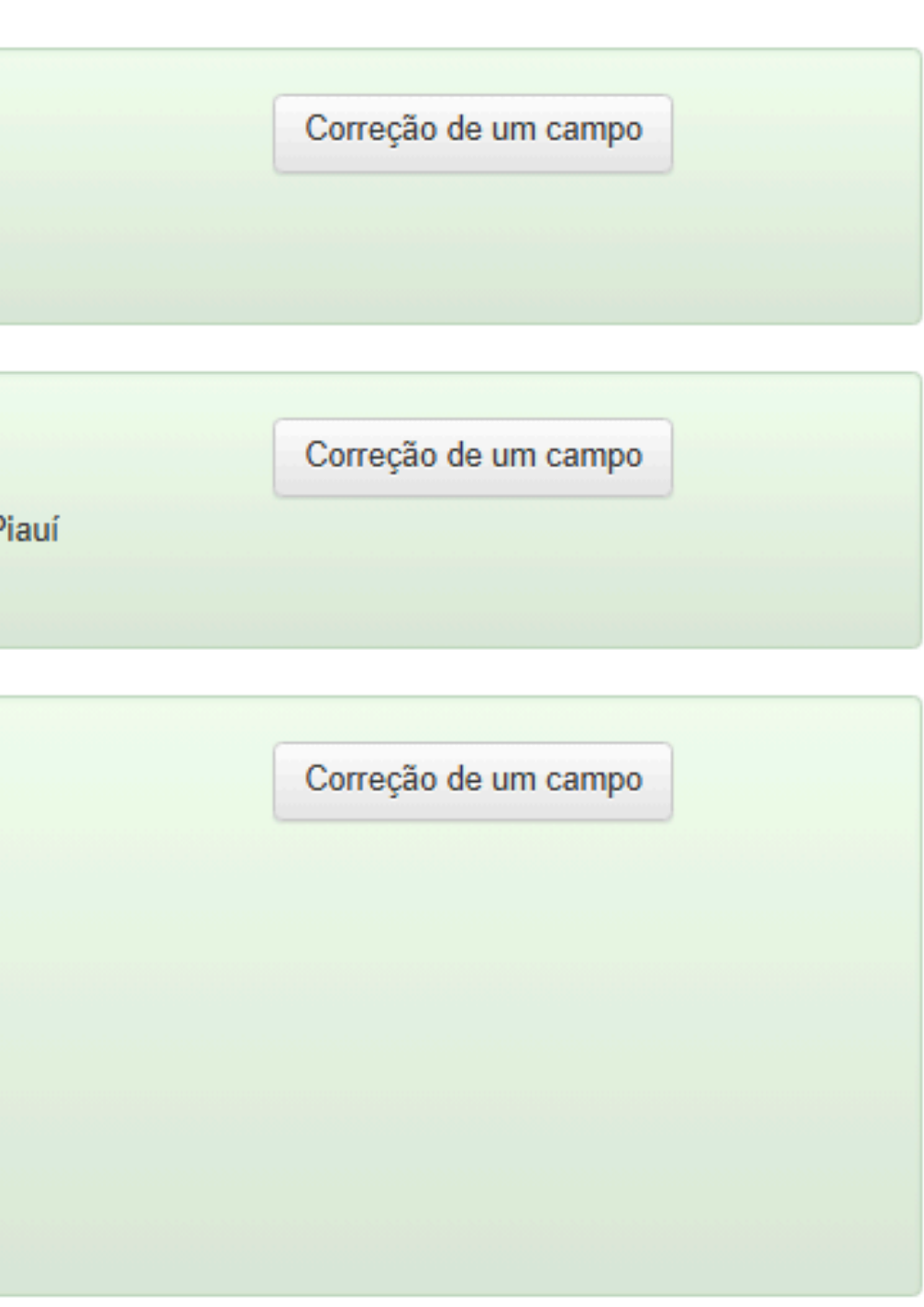

### 21- PRONTO! VOCÊ DEPOSITOU SEU TRABALHO. AGORA AGUARDE QUE EM ATÉ 72H ÚTEIS A EQUIPE DE BIBLIOTECÁRIOS ANALISARÁ SUA SUBMISSÃO.

| Licença  | Licença                       | Descrição                        | Descrição                         | Descrição                       | Descrição                     | Descrição                       | Descrição                      | Des             |
|----------|-------------------------------|----------------------------------|-----------------------------------|---------------------------------|-------------------------------|---------------------------------|--------------------------------|-----------------|
|          |                               |                                  |                                   |                                 |                               |                                 |                                |                 |
| Depósito | b: depósi                     | to comple                        | to                                |                                 |                               |                                 |                                |                 |
| 0        | e                             |                                  |                                   |                                 |                               |                                 |                                |                 |
| Seu depo | osito passara<br>parte da col | a pelo process<br>lecão iou se p | o de fluxo de (<br>or alguma razá | deposito desig<br>ăo houver pro | nado para a c<br>blemas com o | oleçao a qual v<br>seu envio Vo | voce esta envi<br>cê também po | ando.<br>derá v |
|          | parto da cor                  | oğuo, ou oo p                    |                                   | io, nouver pro                  |                               | Sou chino. vo                   | co tuniocini po                |                 |

ACOMPANHE O STATUS DE SEU DEPÓSITO ACESSANDO O SITE E CLICANDO EM "MEU ESPAÇO".

|     | Logado como:<br>josejunior@uespi.br |        |           |          | omo:<br>uespi.br + |
|-----|-------------------------------------|--------|-----------|----------|--------------------|
| ção | Descrição                           | Upload | Verificar | Completo |                    |

ê receberá uma notificação por e-mail assim que seu depósito car o status de seu depósito, indo para o "Meu espaço".

Submeter outro item para a mesma coleção

## **DECLARAÇÃO DE DEPÓSITO**

**Torquato Neto e campi do Interior** Solicitar para o email: repositorioinstitucional@uespi.br

Centro de Ciências da Saúde Solicitar para o email: fnorberto@ccs.uespi.br

**Campus Clóvis Moura** Solicitar para o email: biblioteca@ccm.uespi.br

INFORME NOME COMPLETO. MATRÍCULA, CURSO E CAMPUS.

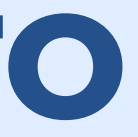

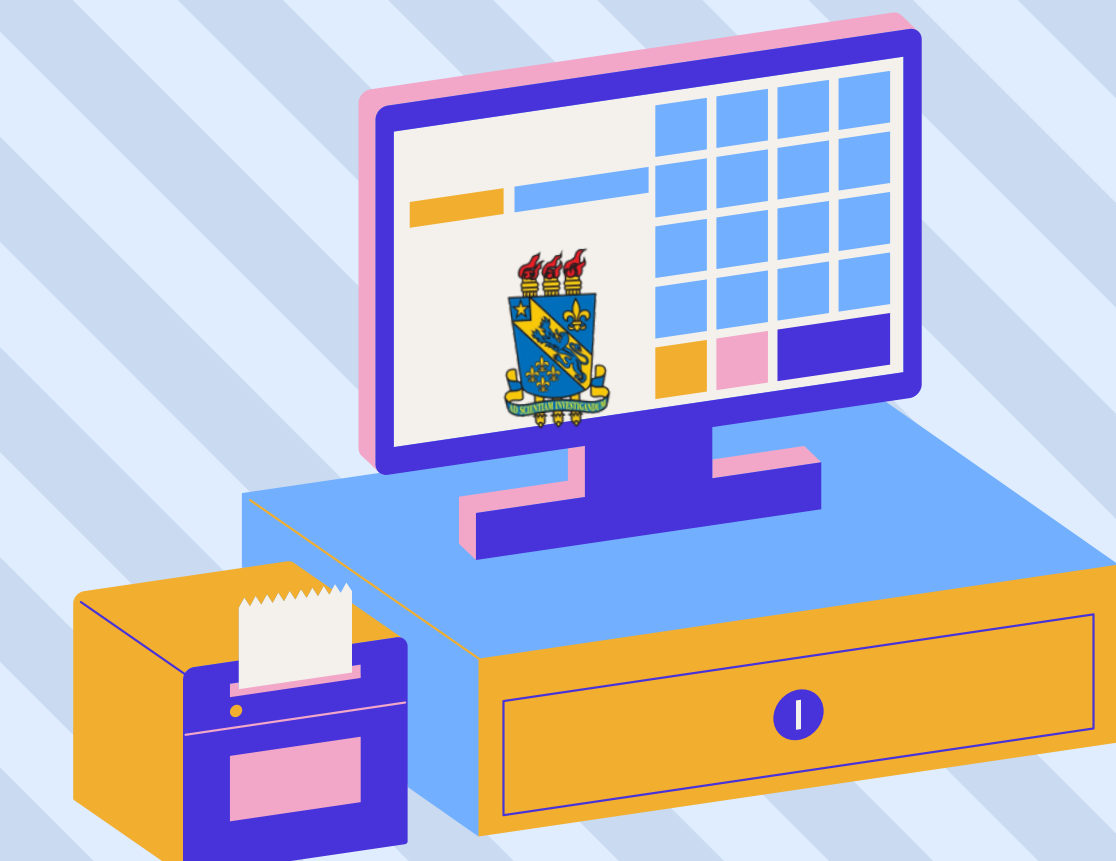

## **COMO CITAR ESTA APRESENTAÇÃO**

- I. Em referências: SOUSA JÚNIOR, José Edimar Lopes de. Tutorial: como depositar TCC e dissertação no repositório institucional: autoarquivamento. Teresina, 2024. [28] p.
- II. Em citações: Sousa Júnior (2024) (Sousa Júnior, 2024)

# **OBRIGADO!** 6

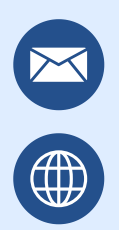

repositorioinstitucional@uespi.br https://uespi.br/bib/

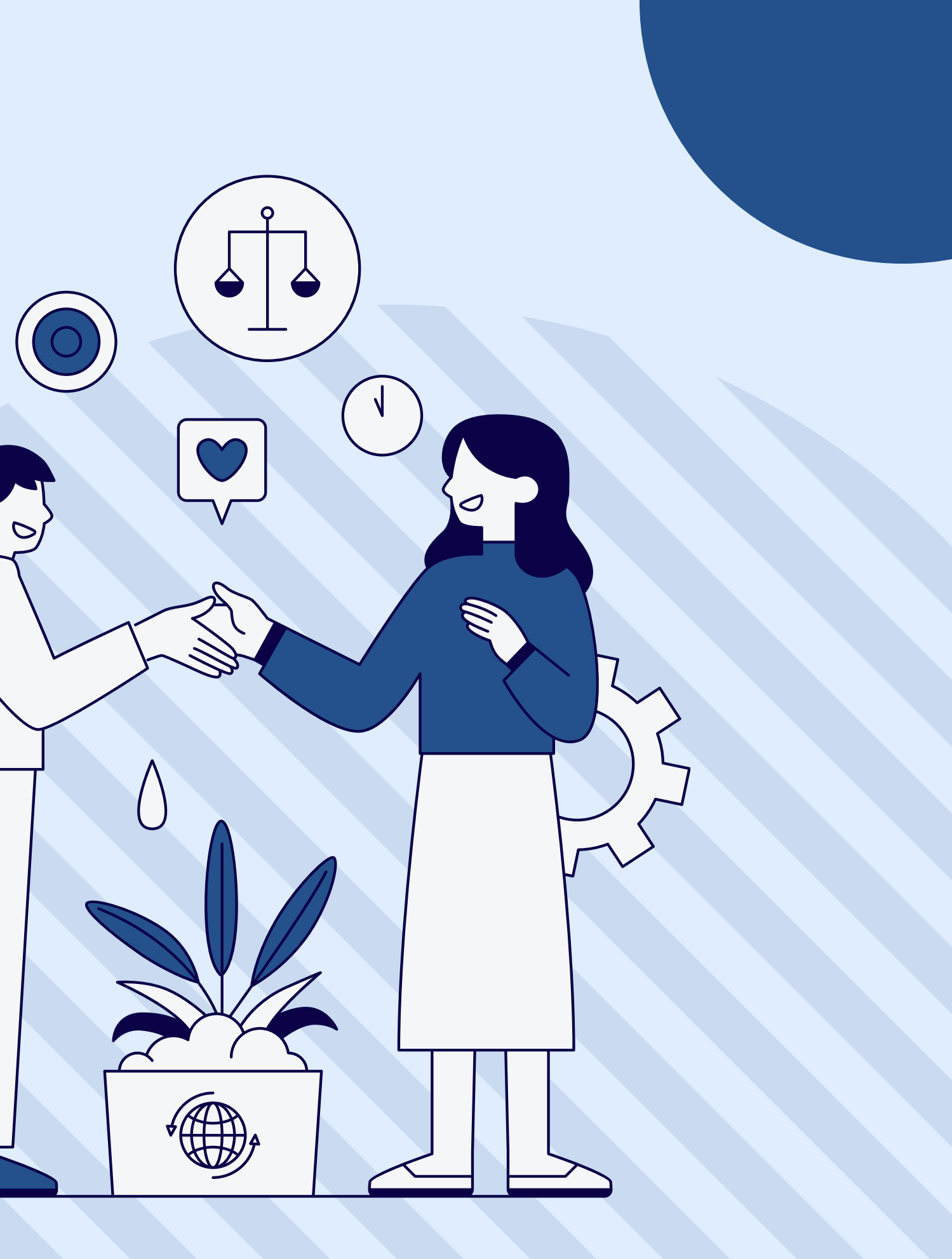